## Uw LinkedIn-header wijzigen

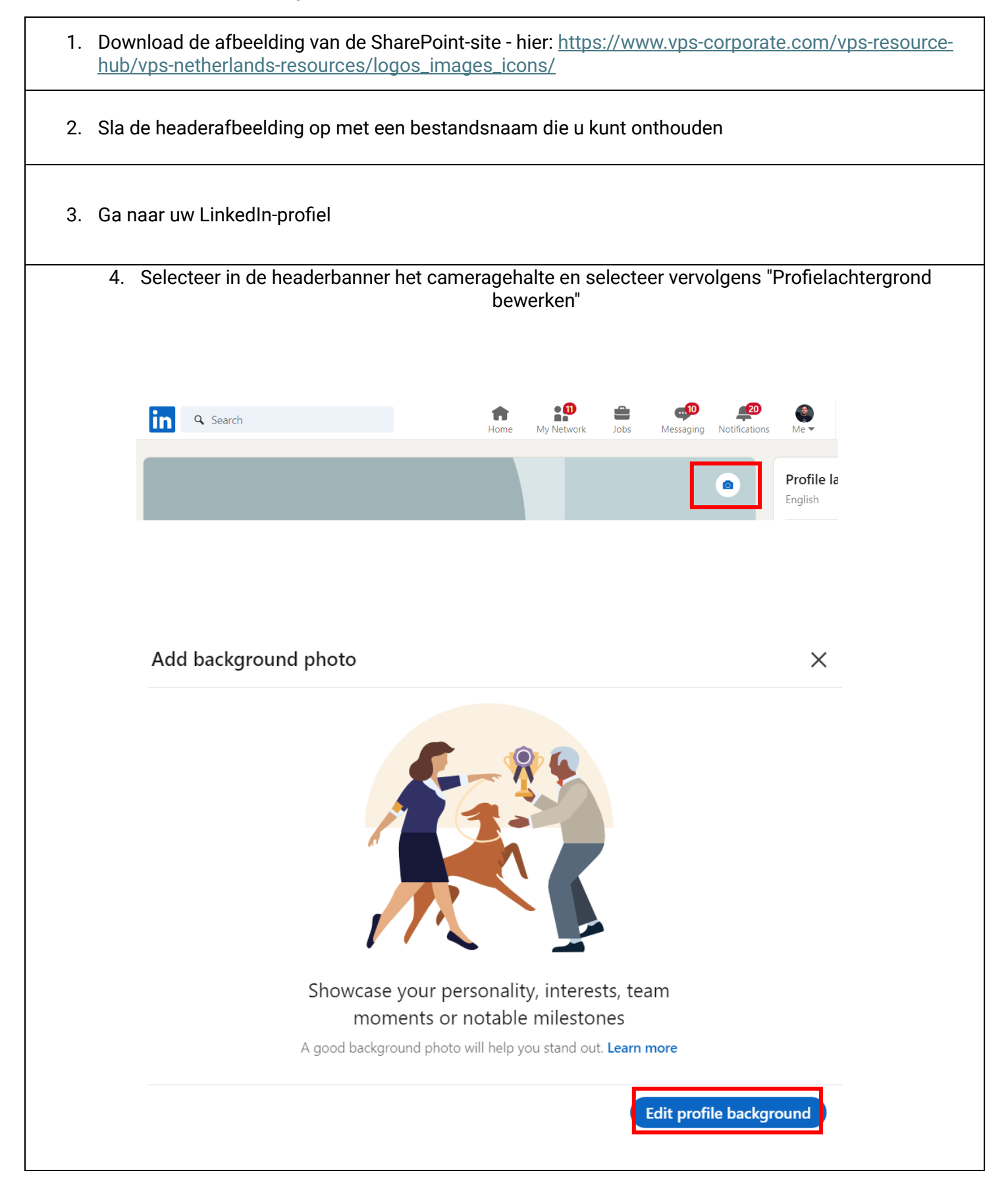

| 5. Selecteer de opgeslagen bannerafbeelding en selecteer "Openen"                                                                                                    |                                                                                                    |                        |               |                |                        |              |               |
|----------------------------------------------------------------------------------------------------|----------------------------------------------------------------------------------------------------|------------------------|---------------|----------------|------------------------|--------------|---------------|
| <ul> <li>Music</li> <li>Screenshots</li> <li>OneDrive - VPS Gr</li> <li>2. Project Docurr</li> <li>Apps</li> <li>Attachments</li> <li>Desktop</li> <li>Documents</li> <li>Microsoft Teams</li> <li>Netherlands File</li> <li>Pictures</li> <li>Recordings</li> <li>This PC</li> <li>Network</li> </ul> | <ul> <li>⊘ !EndpointSyste<br/>mFolder!Do<br/>notiDelete</li> <li>✓ VPS - LinkedIn<br/>Banner</li> </ul> | April 2024<br>Expenses | ⊘ Camera Roll | €urope July 24 | © February<br>Expenses | ⊘ New folder | ✓ Screenshots |
| File nam                                                                                                    | e: VPS - LinkedIn Banne                                                                                 | er.                    |               |                |                        | Open         | Cancel        |
| 6. Uw nieuwe bannerafbeelding zou nu op uw LinkedIn-profiel moeten verschijnen                                                                                                    |                                                                                                    |                        |               |                |                        |              |               |